#### 店舗情報の写真の表示箇所

「使えるお店」をタップして店舗一覧を開いた際にトップで写真が表示されます。 また店舗の詳細を押すと上部に大きく最大5枚まで写真が表示され

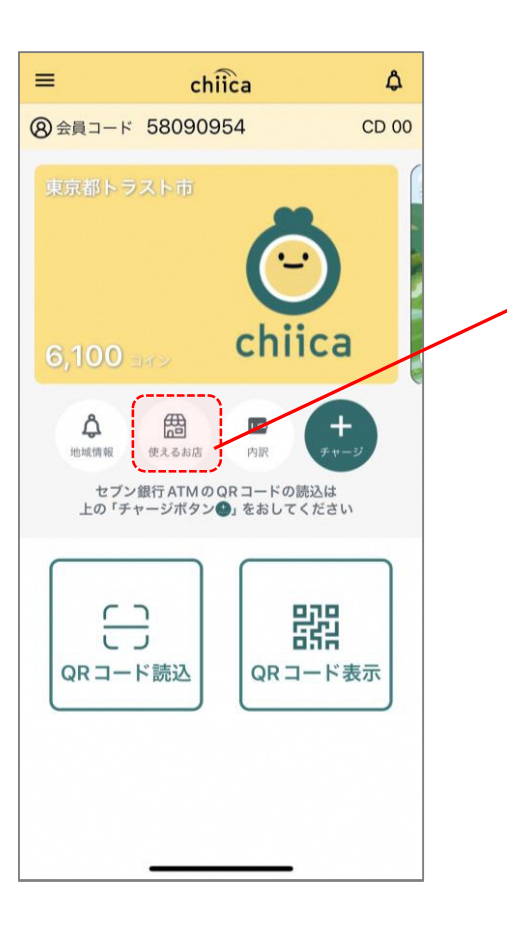

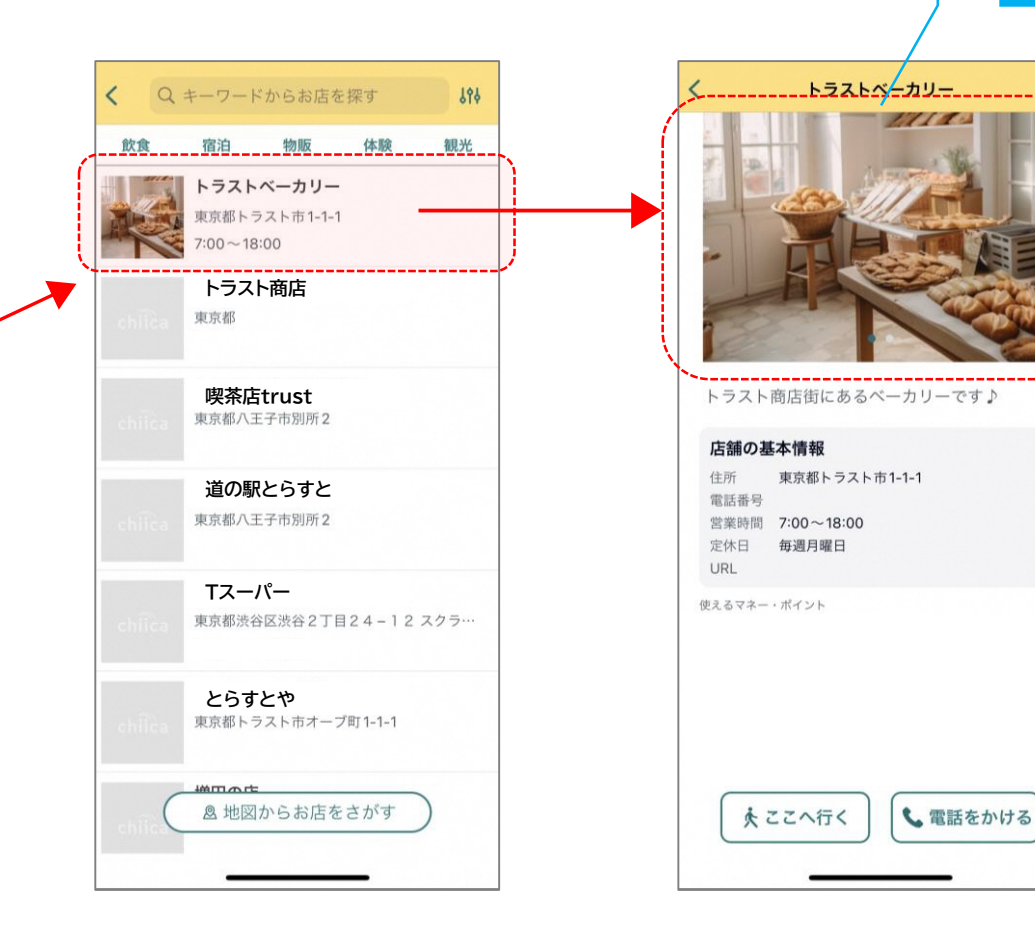

# く-----トラストベーカリー-----でででででででででででです。

写真は1店舗で

最大5枚まで登録可能

トラスト商店街にあるベーカリーです♪

#### 店舗の基本情報

 住所
 東京都トラスト市1-1-1

 電話番号

 営業時間
 7:00~18:00

 定休日
 毎週月曜日

 URL

 使えるマネー・ポイント

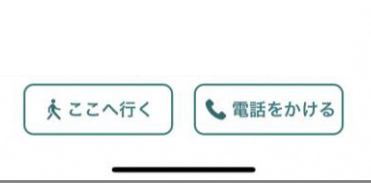

①CMSへログイン

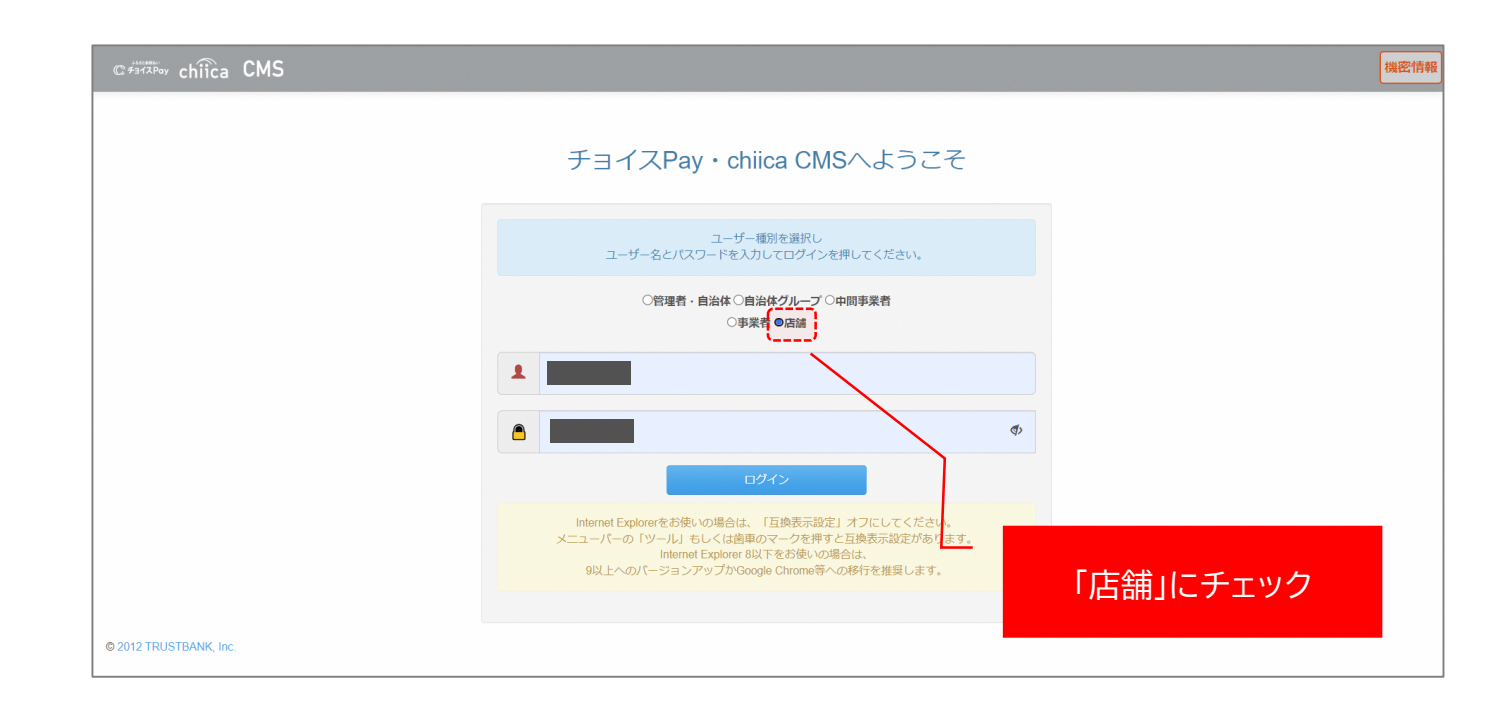

②「店舗管理」タブの「店舗詳細」をクリック

| © #ヨイスPay chiica CMS 上店舗管理・ ¥ チョイスPay管理・ | 羊 地域通貨管理・ 増 サマリー・ ■ 販促物・ ■ マニュアル                                                                                                    | 機密情報 上トラポ テスト店舗さん  |  |  |  |  |  |  |
|------------------------------------------|----------------------------------------------------------------------------------------------------|--------------------|--|--|--|--|--|--|
| 広部詳細                                     |                                                                                                    |                    |  |  |  |  |  |  |
|                                          |                                                                                                    |                    |  |  |  |  |  |  |
| ■ お知らせ                                   |                                                                                                    | A X                |  |  |  |  |  |  |
|                                          | chiicaおよびチョイスPayお取引先 各位                                                                                                    |                    |  |  |  |  |  |  |
| 4/17 (水) 計画メンテノ <del>ンス</del> のお知らせ      | 平素よりchiicaおよびチョイスPayをご利用いただき、誠にありがとうございます。                                                                                                    |                    |  |  |  |  |  |  |
|                                          | 以下の日程で夜間のメンテナンスを予定しております。                                                                                                    |                    |  |  |  |  |  |  |
|                                          | メンテナンス日時、4月17日(水)午前0.00~午前5.00<br>※上記時間帯はメンテナンス画面が表示されますが、ご利用のタイミングによってはタイムアウトとなる場合もございます。                                                                             |                    |  |  |  |  |  |  |
|                                          | メンテナンス中は全てのアプリおよびchiicaカードとCMSがお使いいただけなくなり、決済や発行がご利用できませんのでご注意ください。<br>なお、chiicaにおいては4月17日は一括マネー・ボイント発行の処理をご予約いただけません。<br>予約をされた場合は管理者によるキャンセル対応をさせていただきますので予めご了承ください。 |                    |  |  |  |  |  |  |
|                                          | chiicaアプリ利用者様、加盟店アプリ利用加盟店様には「chiicaからのお知らせ」および「システム運営会社からのお知らせ」<br>ただきます。                                                                                              | にメンテナンスのご案内を掲載させてい |  |  |  |  |  |  |
| 2024年3月21日 11:45<br>【chiica】通信障害復旧のご報告   | 本日、3月21日 9時00分頃から、chiicaで決済および発行が不安定となる事象が発生いたしました。<br>ご不便、ご迷惑をお掛けしましたことを、心よりお詫び申し上げます。<br>現在は復旧し、正常にご利用いただける状態となっております。                                               |                    |  |  |  |  |  |  |
|                                          | ■影響範囲<br>chicaアブリ、加盟店アブリ、発行アブリ                                                                                                    |                    |  |  |  |  |  |  |
|                                          | なお、今回の輝害に伴い決済や発行におけるデータ不整合は発生していない事を確認しておりますので、ご安心ください。                                                                                                    |                    |  |  |  |  |  |  |
|                                          | ■降書期間<br>障害発生日時:2024年3月21日(木) 9時00分<br>降書復旧日時:2024年3月21日(木) 11時30分                                                                                                    |                    |  |  |  |  |  |  |
|                                          | メンテナンスモードへ切替:2024年3月21日(木) 9時56分<br>メンテナンスモードの解除:2024年3月21日(木) 10時45分                                                                                                  |                    |  |  |  |  |  |  |

③最下部の「編集」をクリック

| C <sup>#312Pay</sup> chiica CMS | 💄 店舗管理 🗸 | ¥ 地域通貨管理 - | ≣サマリ | 🖹 販促物 🗕 | ■マニュアル |  | 機密情報 | トラポ テスト店舗さん・ |
|---------------------------------|----------|------------|------|---------|--------|--|------|--------------|
| トップ / 店舗詳細                      |          |            |      |         |        |  |      |              |
| ★ 店舗詳細                          |          |            |      |         |        |  |      | • *          |
| ★ 基本情報                          |          |            |      |         |        |  |      | <b>A X</b>   |
| <b>店舗ID</b><br>15317            |          |            |      |         |        |  |      |              |
| <b>所属自治体</b><br>東京都トラスト市        |          |            |      |         |        |  |      |              |
| <b>所属事業者</b><br>テスト             |          |            |      |         |        |  |      |              |
| 店舗コード<br>testorapo              |          |            |      |         |        |  |      |              |
| <b>表示用店舗名</b><br>トラポ テスト店舗      |          |            |      |         |        |  |      |              |
| 店舗名力ナ                           |          |            |      |         |        |  |      |              |
| 表示用メインカテゴリ<br>飲食                |          |            |      |         |        |  |      |              |
|                                 |          |            |      |         |        |  |      |              |
| <b>カード会員利用について</b><br>カード会員利用OK |          |            |      |         |        |  |      |              |
| chiicaタグ                        |          |            |      |         |        |  |      |              |
| <b>地域通貨対応</b><br>対応             |          |            |      |         |        |  |      |              |
| 地域通貨アプリ公開状態 非公開                 |          |            |      |         |        |  |      |              |
| 販売店対応                           |          |            |      |         |        |  |      |              |
| 2/3/0                           |          |            |      |         |        |  |      |              |
| ★ チョイスPay用設定                    |          |            |      |         |        |  |      | × ×          |
| 表示用サブカテゴリ1                      |          |            |      |         |        |  |      |              |
| 表示用サプカテゴリ2                      |          |            |      |         |        |  |      |              |
| チョイスPayタグ                       |          |            |      |         |        |  |      |              |
| <b>チョイスPay対応</b><br>非対応         |          |            |      |         |        |  |      |              |
| チョイスPayアプリ公開状態<br>非公開           |          |            |      |         |        |  |      |              |
| 4                               |          |            |      |         |        |  |      |              |
| ✔編集                             |          |            |      |         |        |  |      |              |
|                                 |          |            |      |         |        |  |      |              |

#### ④中ほどに「ファイルを選択」というボタンがあるので、クリック 画像が選択可能になりますので、登録したい画像を選択

※2MB以下、1~800pxまでの画像をアップロードしてください。 ※520px×323pxサイズの画像をアップロードすると表示が美し くなります。

#### 店舗画像1 ファイルを選択 ※詳細ページと一覧ペ に表示される画像です。お店の外観画像の登録を推奨します。 ※一覧ページでは中央をトリミングした画像を表示します。被写体が中央にある画像をお使いください。 ※2MB以下、1~800pxまでの画像をアップロードしてください。520px×323pxサイズの画像をアップロードすると表示が美しくなります。 店舗画像2 ファイルを選択 選択されていません ※詳細ページにスライドショー形式で表示される画像です。お店の内観画像の登録を推奨します。 ※2MB以下、1~800pxまでの画像をアップロードしてください。520px×323pxサイズの画像をアップロードすると表示が美しくなります。 店舗画像3 ファイルを選択 選択されていません ※詳細ページにスライドショー形式で表示される画像です。お店の人物画像の登録を推奨します。 ※2MB以下、1~800pxまでの画像をアップロードしてください。520px×323pxサイズの画像をアップロードすると表示が美しくなります。 店舗画像4 ファイルを選択 選択されていません ※詳細ページにスライドショー形式で表示される画像です。お店の商品画像の登録を推奨します。 ※2MB以下、1~800pxまでの画像をアップロードしてください。520px×323pxサイズの画像をアップロードすると表示が美しくなります。 店舗画像5 ファイルを選択 選択されていません ※詳細ページにスライドショー形式で表示される画像です。お店の商品画像の登録を推奨します。 ※2MB以下、1~800pxまでの画像をアップロードしてください。520px×323pxサイズの画像をアップロードすると表示が美しくなります。